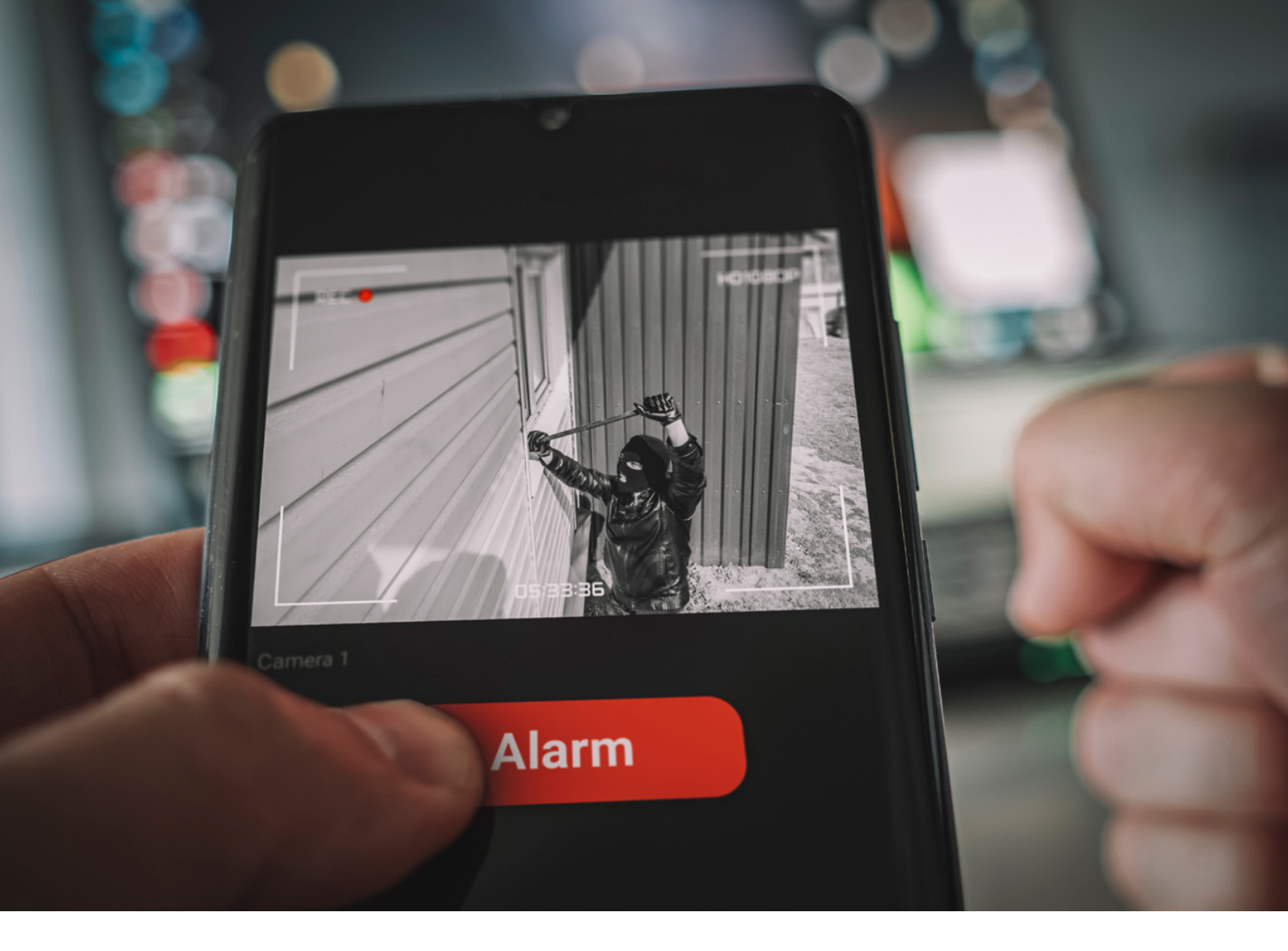

### Intelligent Camera Surveillance with MBa8MP-RAS314

## Something is happening – using motion detection with SBC

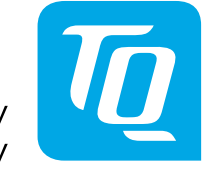

Technology in Quality Video surveillance that almost always delivers the same image unnecessarily consumes infrastructure bandwidth and people's attention. It makes much more sense for people to receive images only when something actually happens, such as when a pet leaves its sleeping area or the garage is opened. Intelligent video surveillance does not require complex installation and does not need to be permanently installed in one location. Material costs should also be kept to a minimum.

One solution is to connect a USB camera to a suitable single board computer (SBC), such as the MBa8MP-RAS314 from TQ. The SBC also provides an access point (AP) for sending the camera images via WLAN to the user's own smartphone, where they can be visualized using a browser. With the right software on the SBC, it can react to movements and inform people about ongoing changes.

The first step is to provide a dedicated access point for the video connection between the camera and the smartphone. This means that an existing WLAN does not have to be burdened with the monitoring data stream, and it also simplifies data protection issues as everything remains clearly separated from each other. The MBa8MP-RAS314 has a built-in Wi-Fi module, so all you need to do is connect the antenna and install the software. Thanks to the Armbian operating system, all the necessary software components are already available, so it only needs to be configured/installed rather than time-consuming programming.

#### Setting up a hotspot

1.

In the configuration tool "armbian-config" a script is started via the menu item "Network->Hotspot", which executes all necessary steps to create an access point.

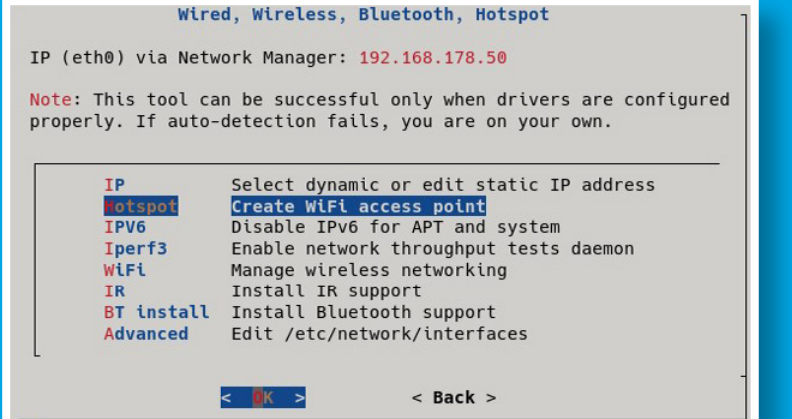

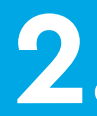

There are still a few questions to be answered, e.g. which interface should be used to provide Internet access.

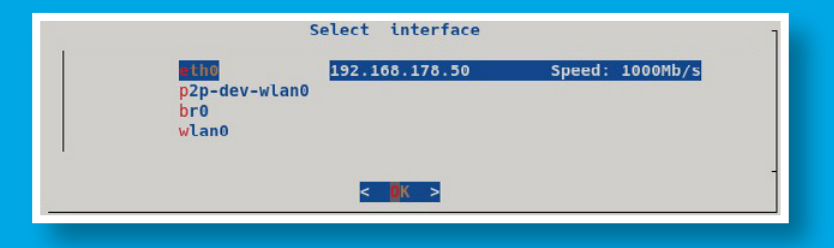

## 3.

Once the access point functions have been provided, they are configured again using "armbian-config" and the menu item "Network->Hotspot", which now takes on a new task:

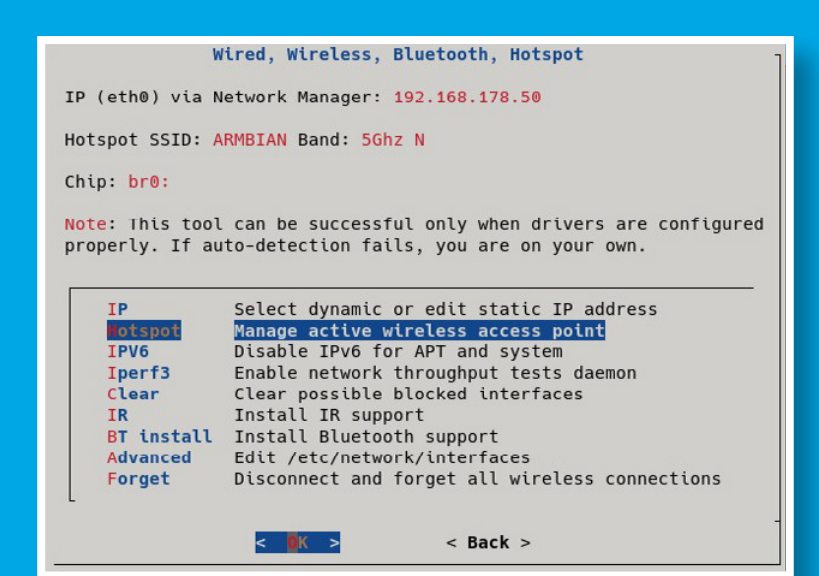

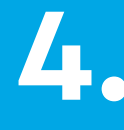

The setting options also include the important security functions, including password assignment:

|             |        | AP confi  | guration                      |
|-------------|--------|-----------|-------------------------------|
| PA2 enabled | l, adv | vanced co | onfig: edit /etc/hostapd.conf |
| SCID+       |        |           |                               |
| Password:   |        |           | 12345678                      |
| Channel:    |        |           | 40                            |
| •           |        |           |                               |
|             |        |           |                               |

### 5

The only thing left to do is to test if the Wi-Fi works. To do this, the smartphone must be logged into the new Wi-Fi with the security key. If this is successful (and you can access the Internet, if necessary), you are ready for the next step.

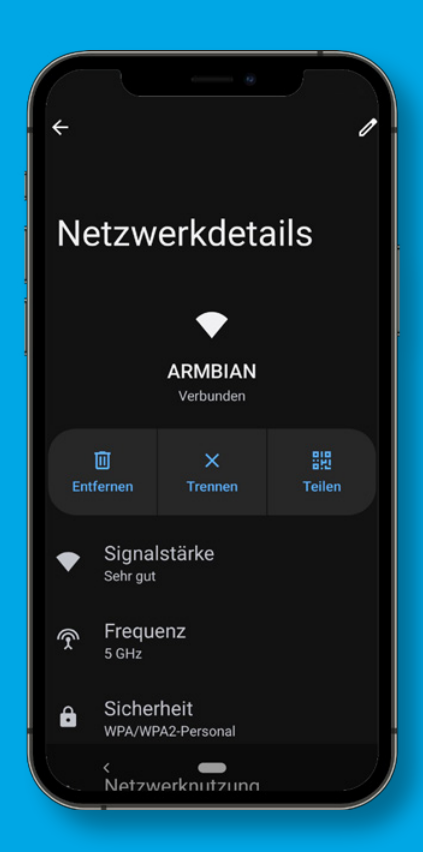

### Setting up the camera

We recommend using a commercially available webcam on one of the four USB ports of the MBa8MP-RAS314. It will be detected as soon as it is plugged in. It helps to have all USB devices listed here.

| root@mba8mpxl-ras314:~# lsusb |     |        |      |    |           |                           |          |
|-------------------------------|-----|--------|------|----|-----------|---------------------------|----------|
| Bus                           | 002 | Device | 001: | ID | 1d6b:0003 | Linux Foundation 3.0 root | hub      |
| Bus                           | 001 | Device | 004: | ID | 095d:9296 | Polycom, Inc. Poly Studio | P5 webca |
| Bus                           | 001 | Device | 003: | ID | 058f:6254 | Alcor Micro Corp. USB Hub |          |
| Bus                           | 001 | Device | 002: | ID | 2109:3431 | VIA Labs, Inc. Hub        |          |
| Bus                           | 001 | Device | 001: | ID | 1d6b:0002 | Linux Foundation 2.0 root | hub      |

2.

As a test, you can now read out the camera information with the Linux tool "v4l2-ctl" after installing it with:

#### root@mba8mpxl-ras314:~# apt install v4l-utils

| root@mba8mpxl-ras314:~# v41; | 2-ctl -V                        |
|------------------------------|---------------------------------|
| Format Video Capture:        |                                 |
| Width/Height :               | 640/480                         |
| Pixel Format :               | 'YUYV' (YUYV 4:2:2)             |
| Field :                      | None                            |
| Bytes per Line :             | 1280                            |
| Size Image :                 | 460800                          |
| Colorspace :                 | sRGB                            |
| Transfer Function :          | Rec. 709                        |
| YCbCr/HSV Encoding:          | ITU-R 601                       |
| Quantization :               | Default (maps to Limited Range) |
| Flags :                      |                                 |
| root@mba8mpxl-ras314:~#      |                                 |

#### **Setting up Motion**

The heart of the software solution is the Motion package. Motion is a highly configurable program that can monitor video signals and, depending on the configuration, even perform actions when motion is detected. The application offers the following options, among others

- > Create videos or save images of the activity
- > Call scripts when activities occur
- > Log activities to various types of databases
- Support for many types of cameras

1.

Motion is installed using "apt install motion". If the log folders are not created automatically, they can be created manually:

### 2

Motion's flexibility allows for many configuration options. To get started, we recommend checking the image size, reducing the frame rate, and adjusting the text overlay:

### 3.

The following settings are appropriate to keep the amount of data low for testing purposes:

root@mba8mpxl-ras314:~# mkdir /var/log/motion
root@mba8mpxl-ras314:~# chown motion:motion /var/log/motion,
root@mba8mpxl-ras314:~# systemctl restart motion.service

root@mba8mpxl-ras314:~# nano /etc/motion/motion.con

# Image height in pixels. height 480

# Maximum number of frames to be captured per second.
framerate 1

# Text to be overlayed in the lower left corner of images
text\_left ARMBIAN\_CAM

### 4.

It is important to allow streaming outwards so that you can see something on your smartphone: # The port number for the live stream.
stream\_port 8081

# Restrict stream connections to the localhost.
stream\_localhost off

5.

Now it's time for the final test or "transition" to regular operation. Connect the smartphone to the WLAN of the MBa8MP-RAS314, start the browser and enter the IP address/URL. The browser will then display the responses to the previously configured events.

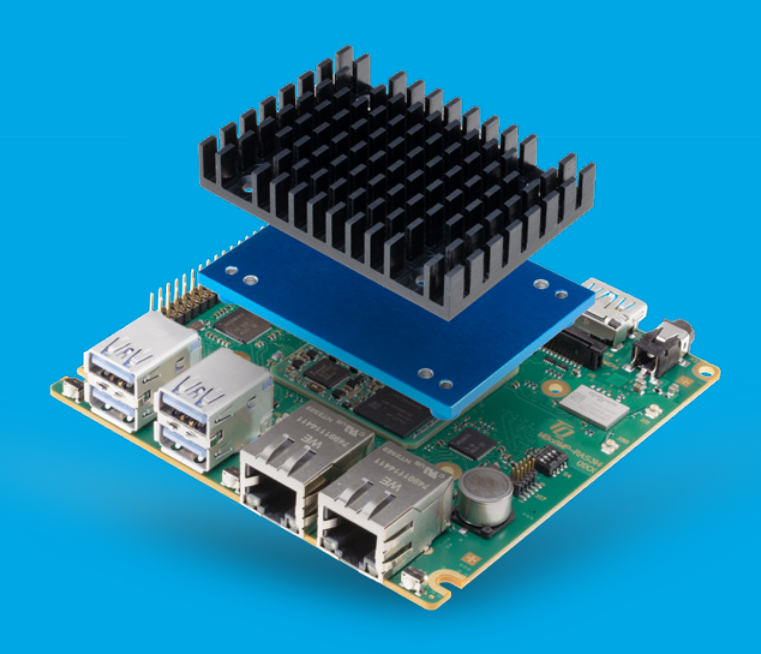

# Conclusion

With just a few steps, the basic framework for video surveillance is now up and running. However, the MBa8MP-RAS314 SBC, the Armbian operating system and the "Motion" software still have a lot of potential for functional extensions and new projects – two Ethernet ports, an AI accelerator, three graphics interfaces and a fanless cooling concept make all the difference.

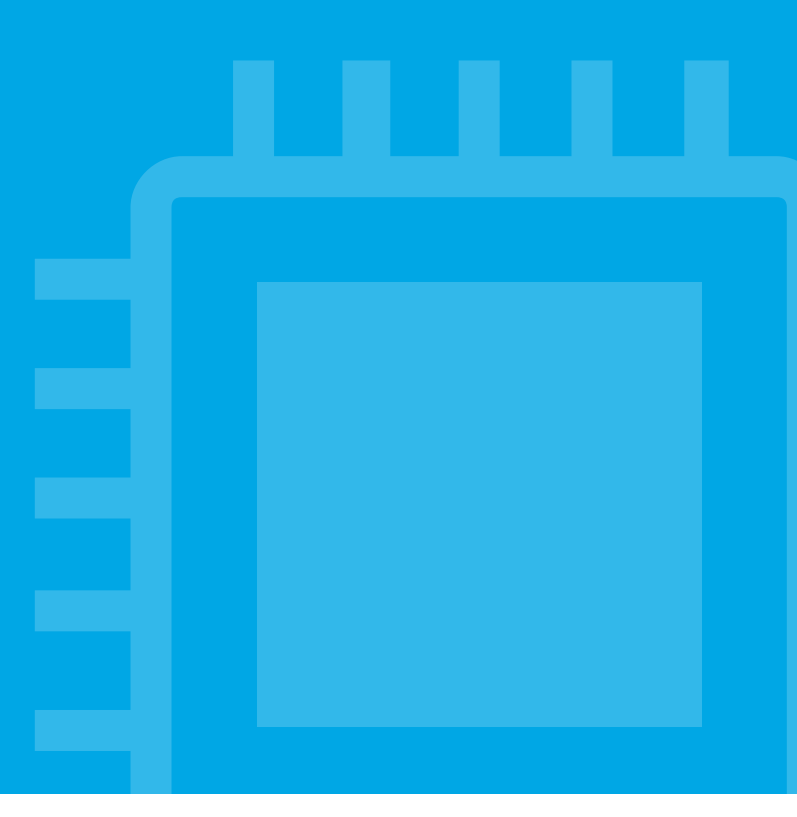

### **Your Contact**

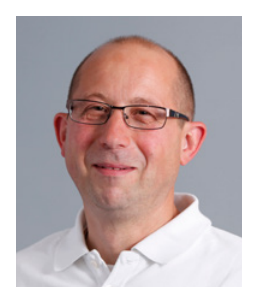

**Zöpf, Konrad** product management Deputy Director TQ-Embedded

T +49 8153 9308-190
W tq-embedded.com
@ Konrad.Zoepf@tq-group.com

Contact Now

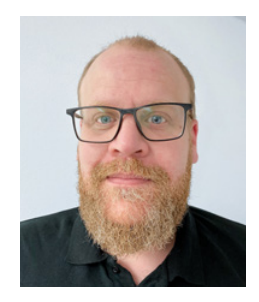

#### **Liedmann, Tim** EMB-TVA-technology-

and-support

**T** +49 8153 9308 490

**W** tq-embedded.com

Tim.Liedmann@tq-group.com

#### **Contact Now**

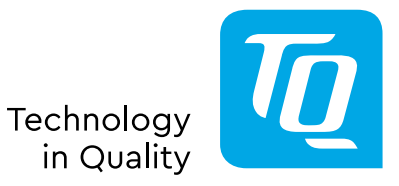

**TQ-Systems GmbH | TQ-Embedded** Gut Delling | Mühlstraße 2 | 82229 Seefeld | Germany

© TQ-Systems GmbH 2023 | All data is for information purposes only | Subject to change without notice | EMB\_Application\_Note\_1123\_Rev0100\_EN